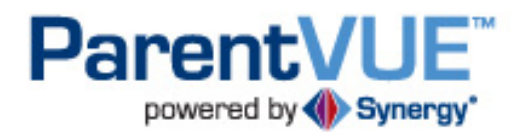

## Aguila Elementary School District's User Guide

## **Table of Contents**

| Activating Your Account2                       |
|------------------------------------------------|
| Logging Into Your Account                      |
| Logging Out of Your Account                    |
| Forgot Your Password?4                         |
| Navigating ParentVUE5                          |
| Messages5                                      |
| Calendar5                                      |
| Views                                          |
| Filters6                                       |
| Viewing Other Months6                          |
| Attendance6                                    |
| Class Schedule7                                |
| Course History                                 |
| Grade Book                                     |
| Report Card9                                   |
| Student Info                                   |
| My Account                                     |
| ParentVUE: Frequently Asked Questions (FAQs)11 |

## **Activating Your Account**

- 1. Open your Internet browser go to the Aguila Elem. School District home page: http://www.aguilaschool.org/
- 2. Select ParentVUE in the lower right hand corner.

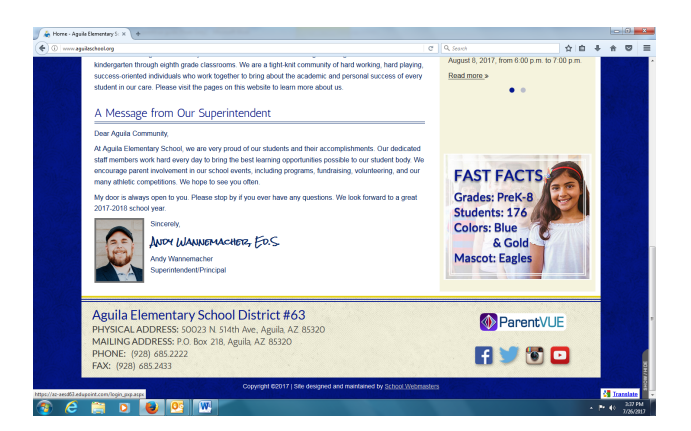

- 3. Click the Click Here to Enter button.
- 1. Click I am a parent >>.
- 2. Click I have an activation key and need to create my account>>.

| Activate My Account                                             |
|-----------------------------------------------------------------|
|                                                                 |
| <u>eş</u>                                                       |
| have an activation key and need to create my account>><br>دراله |
|                                                                 |
|                                                                 |

Click Here to Enter

#### Step 1 of 3: Privacy Statement

Read through the following Privacy Statement and click the Accept button to agree to the privacy agreement ParentVUE/StudentVUE Use Agreement

Parent/UE and Student/UE are internet-based applications that provide access to education records for parent/guardian and students of the district through a secured Internet site. All parents/guardians and students who wish to use Parent/UE or Student/UE must comply with the terms and conditions in this Agreement.

A. Rights and Responsibilities

A. Rights and Responsibilities Access to Parent/UE/Student/UE is a free service offered to all current students and parents/guardians of district students. Access to student information through Parent/UE/Student/UE is a privilege, not a right. A parent/guardiam will be authorized to activate a Parent/UE account only after the student is enrolled in the district. Once a student withdraws or graduates, Parent/UE access to that student's education records will be inactivated. Parents/guardians and their student(s) must practice proper and ethical use of Parent/UE.

Parents/guardians and students will need a device with Internet service to use ParentVUE or Student/UE. While these applications are designed to be user friendly, the district cannot promise optimal access for all users and due to limited resources, cannot offer personal troubleshooting if there are difficulties connecting to or using Parent/UE or Student/UE.

Clicking I Accept means that you agree to the above Privacy Statement. I Accept Return to login

3. Click I Accept.

- 4. Enter your First Name, Last Name, and Activation Key exactly as they appear in the Activation Key Letter you received from your school office.
- 5. Click the Continue to Step 3 button.
- 6. Create a User Name, Password (Confirm Password), and enter your Primary Email.

| Welcome Frank Di<br>and password. Ren<br>and letters and mus | tep 3 of 3: Choose user name and password<br>sney. To complete your account activation you will need to create your usernam<br>tember that passwords are case sensitive. Your password can consist of number<br>to be a minimum of 6 characters in length. |
|--------------------------------------------------------------|----------------------------------------------------------------------------------------------------|
| User Name                                                    | frankdisney14                                                                                                    |
| Password                                                     |                                                                                                    |
| Confirm Password                                             |                                                                                                    |
| Primary E-Mail                                               | frank_disney@yahoo.com                                                                                                    |
|                                                              | Complete Account Activation                                                                                                    |

Step 2 of 3: Sign In with Activation Key Please enter your first name, last name and the 7 character authentication key (provided to you by the district), to activate your Parent/UE account:

Continue to Step 3

First Name

Last Name

Frank

Disney Activation Key

Continue to Step 3

7. Then click the Complete Account Activation button.

## **Logging Into Your Account**

- 1. Open your Internet browser go to the Aguila Elem School District home page: http://www.aguilaschool.org/
- 2. Select ParentVUE in the lower right hand corner.

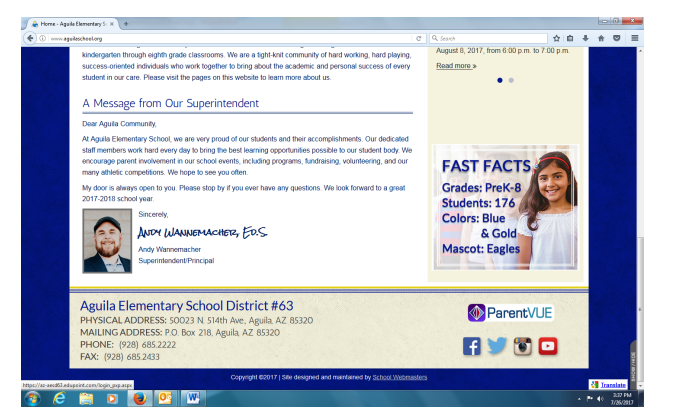

3. Click the Click Here to Enter button.

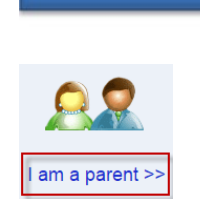

Click Here to Enter

4. Click I am a parent >>.

- 5. Enter your User Name and Password.
- 6. Then click the **Login** button.

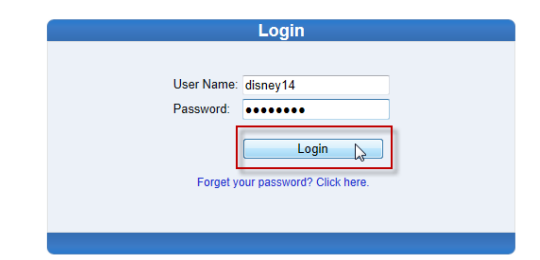

## **Logging Out of Your Account**

1. Be sure to click the **Logout** link in the upper right corner of the page.

#### **Forgot Your Password?**

1. From the ParentVUE Login page (see steps 1-3 above), click I am a parent>>.

- 2. Click the Forget your password? Click here link.
- 3. Enter your primary email (that was used during your account activation).
- 4. Then click the Send Email button.
- 5. A message will be sent to your primary email account including your password.

6. If the password reset page is still open, click the Click to return to Login link to enter the password you were emailed. Otherwise, follow steps 1-4 under Logging into Your Account above.

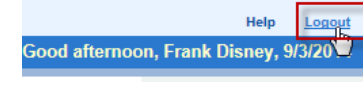

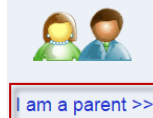

| am a parent >> |                                   |  |
|----------------|-----------------------------------|--|
|                |                                   |  |
|                | Login                             |  |
| Us<br>Pa       | ser Name:                         |  |
|                | Login                             |  |
|                | Forget your password? Click here. |  |

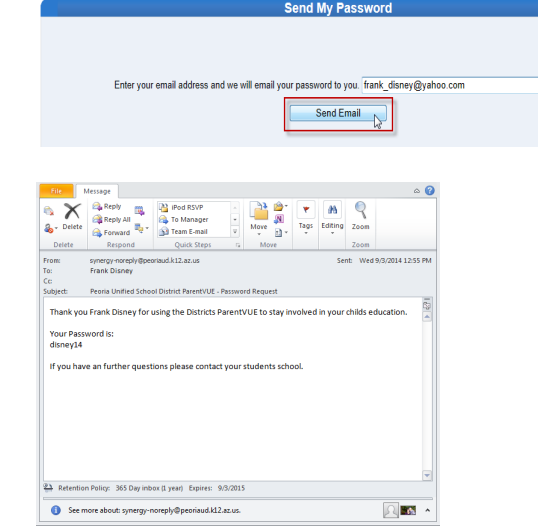

E-mail sent. Click to return to Login

## **Navigating ParentVUE**

- List of Children all children linked to a parent in this district will have their first names listed. Click a child's name to view their information.
- Navigation Bar the navigation bar contains links to various areas within ParentVUE.
- 3. District Announcements lists districtwide announcements
- Recent Events includes grading period dates, attendance, class schedules, grades, etc.

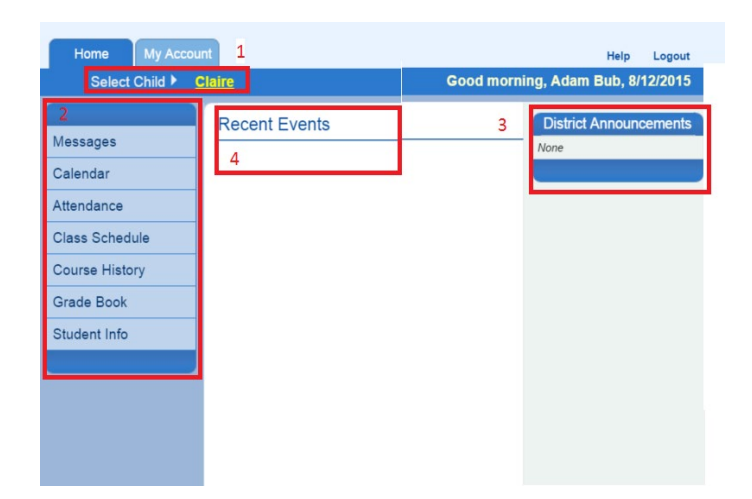

### Messages

The Messages screen will have a list of messages from your child's teacher(s).

1. Click on the mail icon (blue envelope) to

2. Click on the red 'X' to delete the message.

view the message.

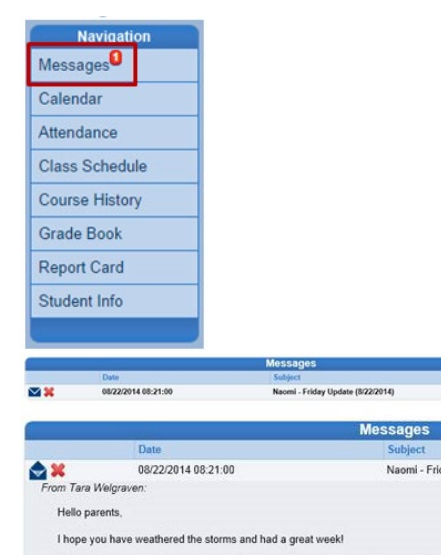

We are having a bit of trouble getting detailed grade reports to send to parents from overall grade for my class, rather than all of the assignments and individual grades. detailed grade report home with students on Fridaws. You are NOT required to sign student's grade report gets "lost" on it's way home, please let me know!

Students have been working hard on learning the steps to reading a challenging info Dependent Questions and students had to write a summary for one of the articles w will take part in a fishbowl discussion to determine if soda should have warning label

Have a great weekend, Tara Welgraven

## Calendar

The calendar displays assignments from the grade book (for the student shown), and other school and district events.

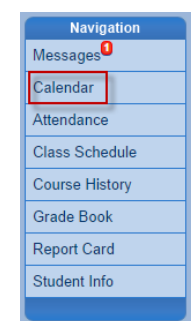

# **NOTE:** Information in blue is a link for more details.

#### Views

- You can select a view for the calendar day, week, or month - in the upper righthand corner of the calendar.
- 2. To see the details of a specific week, click the yellow week bar located on the left-hand side of each row.
- 3. To return to the current date, click the icon in the upper left-hand corner of the calendar.

#### **Filters**

1. To filter the information displayed on the calendar, use the drop-down arrows at the top of the calendar.

#### **Viewing Other Months**

 Click the left or right arrows to scroll through previous and upcoming months, or select a month from the drop-down menu.

## Attendance

This screen displays all attendance information for the current school year.

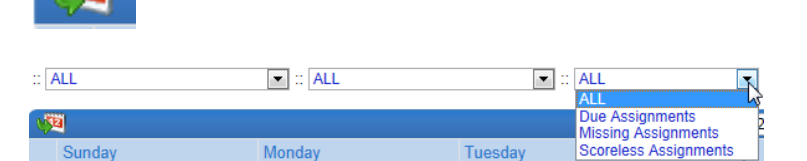

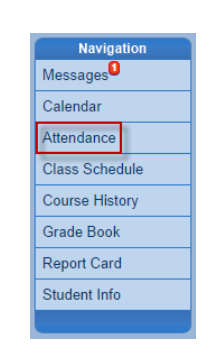

Week

ATTENDANCE List View | Calendar View

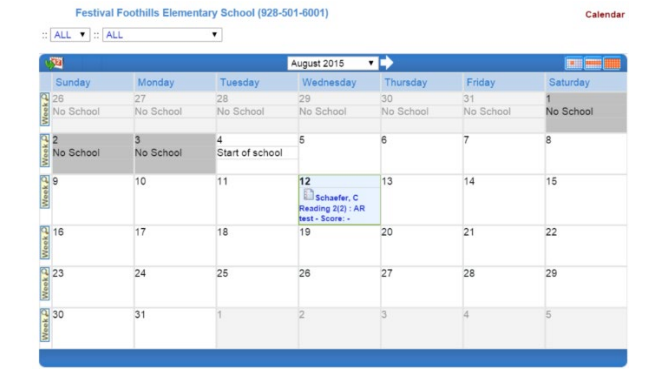

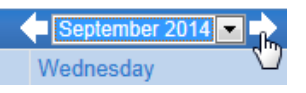

There are two views for Attendance:

**List View** – displays all the days your child was marked absent or tardy, along with the reason and notes; click on the absence reason or absence date to view more details.

|                           |                   |             |          | Days of Attendance |
|---------------------------|-------------------|-------------|----------|--------------------|
| Legend                    | C Excused         | Excuse      | ed Tardy | Unexcused Tardy    |
| Date                      | Attendance Reason |             | Note     |                    |
| 08/15/2014                |                   |             |          |                    |
| Total Excused             |                   | tal Excused | 0        |                    |
| Total Excused Tardies     |                   | 0           |          |                    |
| ▲ Total Unexcused Tardies |                   | 0           |          |                    |
| 🔯 Total Unexcused         |                   | 0           |          |                    |
| Potal Activities          |                   | 0           |          |                    |
|                           |                   |             |          |                    |

|        |              |              | September 2014 | •   |
|--------|--------------|--------------|----------------|-----|
| Sunday | Monday       | Tuesday      | Wednesday      | Thu |
| 31     | 1<br>Holiday | 2<br>Holiday | 3              | 4   |
| 7      | 8            | 9            | 10             | 11  |

**Calendar View** – displays absences in the date they occurred. Click on the absence reason to view more details.

### **Class Schedule**

The class schedule lists the Period, Course Title, Room Name, and the Teacher for each class in separate columns.

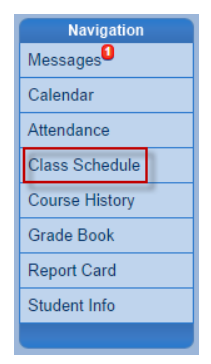

| 1. | Teachers can easily be contacted by      |
|----|------------------------------------------|
|    | clicking their name link or the envelope |
|    | icon next to their name.                 |

| Claire |                          | 504 60040              | CLASS SCHEDULE          |
|--------|--------------------------|------------------------|-------------------------|
| Fe     | Student School (928-     | e for S1 (08/04/2015 - | \$1   S2<br>12/18/2015) |
| Period | Course Title             | Room Name              | Teacher                 |
| 1      | Elementary AM Attendance | B105                   | Caitlin Schaefer 🔗      |
| 2      | Reading 2                | B105                   | Caitlin Schaefer 🚖      |
| 3      | Language Arts 2          | B105                   | Caitlin Schaefer 🚖      |
| 4      | Math 2                   | B105                   | Caltlin Schaefer 🚖      |
| 5      | Elementary PM Attendance | B105                   | Caltlin Schaefer 🚔      |
| 6      | Spelling 2               | B105                   | Caitlin Schaefer 🙈      |
| 7      | Science 2                | B105                   | Caitlin Schaefer 🚖      |
| 8      | Social Studies 2         | B105                   | Caitlin Schaefer 📩      |
| 9      | Art 2                    |                        | Amanda Bub 🚖            |
| 10     | Phys. Ed. 2              | B122                   | Kelly Mc Cauley 🚔       |
| 11     | Music 2                  |                        | Amanda Bub 🚖            |
| 12     | Technology 2             | B122                   | Kelly Mc Cauley 📩       |

## **Course History**

Course History displays all your child's courses, and the grades received for all years and all schools. Course History will also display the cumulative GPA.

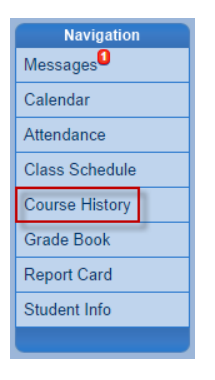

| Student Course History                          |      |                  |                  |  |
|-------------------------------------------------|------|------------------|------------------|--|
| Course Title (ID)                               | Mark | Credit Attempted | Credit Completed |  |
| Foothills Elementary Year 2008 Grade:04 Term    | :YR  |                  |                  |  |
| Art 4 (15804)                                   | A    | 0.00             | 0.00             |  |
| Computers 4 (18804)                             | A    | 0.00             | 0.00             |  |
| Handwriting 4 (10804)                           | в    | 0.00             | 0.00             |  |
| Language Arts 4 (10814)                         | в    | 1.00             | 1.00             |  |
| Math 4 (11804)                                  | в    | 1.00             | 1.00             |  |
| Music 4 (14814)                                 | A    | 0.00             | 0.00             |  |
| PE 4 (17804)                                    | в    | 0.50             | 0.50             |  |
| Reading 4 (10904)                               | в    | 1.00             | 1.00             |  |
| Science/Health 4 (12804)                        | A    | 1.00             | 1.00             |  |
| Social Studies 4 (13804)                        | В    | 1.00             | 1.00             |  |
| Spelling 4 (10934)                              | D    | 1.00             | 1.00             |  |
| Foothills Elementary Year 2009 Grade.05 Term:YR |      |                  |                  |  |
| Art 5 (15805)                                   | A    | 0.00             | 0.00             |  |
| Choir 5 (14825)                                 | A    | 0.00             | 0.00             |  |

#### **Grade Book**

The Grade Book screen allows parents to keep track of their child's grades, assignments and test scores that have been posted in the TeacherVUE Grade Book.

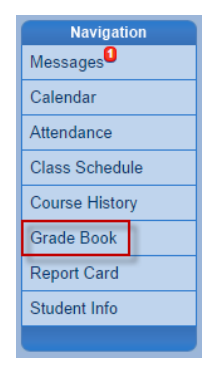

 The screen opens to the current grading period, but you can click any available grading period across the top of the page to display a summary for that grading period.

**NOTE:** The summary for <u>grades 3-12</u> displays the periods, course title, resources for that class (if any were posted), the teacher name, and grades for that time period.

The summary for grades K-2 displays

|                                                                 |                          | Prog      | ress Report 1   Term 1   Progress Re | port 2   Term 2   Progress Report 3 | Term 3   Progress Report 4   Term 4 |
|-----------------------------------------------------------------|--------------------------|-----------|--------------------------------------|-------------------------------------|-------------------------------------|
| Grade Book Summary for Progress Report 1 (ending on 09/05/2014) |                          |           |                                      |                                     |                                     |
|                                                                 | Course Title             | Resources | Room Name                            | Teacher                             | Progress 1                          |
|                                                                 | Math 7 (11807)           |           | L3                                   | Janelle Tang 🖄                      | B (89.6)                            |
|                                                                 | Language Arts 7 (10817)  |           | L4                                   | Stephanie Rimbey 🖄                  | A (100.0)                           |
|                                                                 | Social Studies 7 (13807) |           | L2                                   | Kathy Lee 🖄                         | B (87.5)                            |
|                                                                 | PE 7 (17807)             |           | PE - BOY                             | James Lukacsik 🖄                    | A (100.0)                           |
|                                                                 | T.L.C. 7 (21807)         |           | TECH                                 | Suzanne Loyd 🖄                      | A (100.0)                           |
|                                                                 | Science/Health 7 (12807) |           | L2                                   | Kathy Lee 🚖                         | N/A (0.0)                           |

the teacher name, subject area, number of missing assignments, class resources, number of points earned, and percentage of points.

2. Click a course title link to view more information about assignments and scores in that class.

|                 |               | Progress Rep        | ort 1   Term 1   Progress Report 2 | Term 2   Progress Report 3   Te | rm 3   Progress Report 4   Term |
|-----------------|---------------|---------------------|------------------------------------|---------------------------------|---------------------------------|
|                 | Grade         | Book Summary for Te | erm 1 (ending on 10/10             | (2014)                          |                                 |
| Teacher         | Subject Area  | Missing Assignments | Class Resources                    | Points                          | Percentage                      |
| Juliana Lopez   |               |                     |                                    |                                 |                                 |
|                 | Art           | 0                   |                                    | 0/0                             | (0%)                            |
| Theresa Maitner |               |                     |                                    |                                 |                                 |
|                 | Language Arts | 0                   |                                    | 5/7                             | (71%)                           |
|                 | Math          | 0                   |                                    | 74/76                           | (97%)                           |

| Period | Course Title            |
|--------|-------------------------|
| 1-2    | Math 7 (11807)          |
| 3-4    | Language Arts 7 (10817) |

|                            |                                             |                                   | Grade C    | alculation S     | ummary          |                      |            |
|----------------------------|---------------------------------------------|-----------------------------------|------------|------------------|-----------------|----------------------|------------|
| Assignment Type            |                                             | Weight                            | 1 Points   |                  | Points Possible | Weighted %           | Calculated |
| Aligned Che                | cks                                         | 30%                               |            | 8.06             | 9.00            | 26.88%               | В          |
| Major Projec<br>Assessment | cts and<br>ts                               | 70%                               |            | 0.00             | 0.00            | 0.00%                |            |
| Totals                     |                                             | 100%                              |            | 8.06             | 9.00            | 89.60%               | В          |
|                            |                                             |                                   |            |                  |                 |                      |            |
|                            |                                             |                                   | Grade Book | Summary fo       | r Progress 1    |                      |            |
| Assignment                 | Details for Math 7 (11)                     | 307) / Period: 1 / Janelle Tang / | B (89.6%)  |                  |                 |                      |            |
| Date                       | Assignment                                  | Assignment Type                   | Resources  | Score            | Score Type      | Points               | Notes      |
| 08/22/2014                 | EXTRA CREDIT: Ret<br>signed grade printout. | urn Aligned Checks                | 0          | 5 out of 5.00    | Raw Score       | 1.00/0.00            |            |
| 08/22/2014                 | Framework 1 Test                            | Major Projects and<br>Assessments | 0          | Not Graded       | Raw Score       | 1.00 Points Possible |            |
| 08/21/2014                 | Framework 1 Review                          | Aligned Checks                    | 1          | 28 out of 30.00  | Raw Score       | 0.93/1.00            |            |
| 08/20/2014                 | Integer Problem Solvi                       | ng Aligned Checks                 | 1          | 10.5 out of 21.0 | 0 Raw Score     | 0.50/1.00            |            |
| 08/19/2014                 | 7.NS.3 - Order of<br>Operations             | Aligned Checks                    | 1          | 27 out of 30.00  | Raw Score       | 0.90/1.00            | - orig=19  |
| 08/18/2014                 | 7.NS.2abc - Multiply 8<br>Divide Integers   | Aligned Checks                    | 1          | 11 out of 18.00  | Raw Score       | 0.61/1.00            | Missing    |

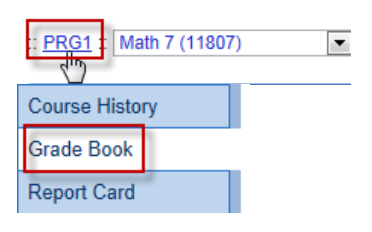

3. To return to the previous screen, click the grading period link at the top of the grade book, or click the Grade Book link in the navigation menu.

## **Report Card**

The Report Card screen shows grades for each quarter and for periods between quarters.

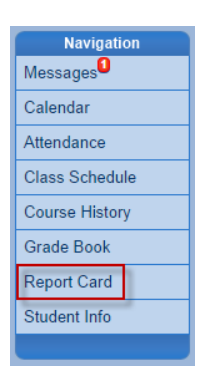

NOTE: You may also email the teacher of each course directly from here, as well.

| Period | Course Title                   | Room Name | Teacher               | Marks      | Conduct |  |  |  |
|--------|--------------------------------|-----------|-----------------------|------------|---------|--|--|--|
|        |                                |           |                       | 3rd<br>Otr |         |  |  |  |
| 0      | Am Govt (\$\$61)               | 216       | Teacher User 🏢 🎰      | A          |         |  |  |  |
|        | Quiments:                      |           |                       |            |         |  |  |  |
|        | Excellent Student              |           |                       |            |         |  |  |  |
| 1      | Prin Eng III (EN46)            | 231       | Teacher User 📓 🍙      | C-         |         |  |  |  |
| 2      | Intermediate Acting (PA86)     | 409       | David Gardner 🛞 🚖     | с          |         |  |  |  |
|        | Onerentz:                      |           |                       |            |         |  |  |  |
|        | Needs To Demons. More Effort   |           |                       |            |         |  |  |  |
|        | Showing Improvement            |           |                       |            |         |  |  |  |
| 3      | Biology (SC492)                | 121       | Anne Edelstein 🗊 🔗    |            |         |  |  |  |
| 3      | Weight Tm Boys (PE762)         | ANNX      | Thomas Joseph 🗐 👝     | B-         |         |  |  |  |
|        | Ownents:                       |           |                       |            |         |  |  |  |
|        | Needs To Follow Correct Techn. |           |                       |            |         |  |  |  |
|        | Good Participation In Class    |           |                       |            |         |  |  |  |
| 4      | PrinSprao Econ (FS77)          | 131       | Sara Patenge 🗐 😥      | A.         |         |  |  |  |
| 5      | Rt 6th Per (NC952)             | No Room   | Rei Time Rei Time 🛞 🎰 | A          |         |  |  |  |
|        | Queensta:                      |           |                       |            |         |  |  |  |
|        | Shows Extra Effort             |           |                       |            |         |  |  |  |
| 6      | Biology (SC492)                | P-18      | Teacher User 🗐 🎰      |            |         |  |  |  |
| 6      | Rt 6th Per (NC962)             | No Room   | Bel Time Bel Time 📾 👄 | A          |         |  |  |  |

## **Student Info**

The Student Information screen displays your child's demographic information.

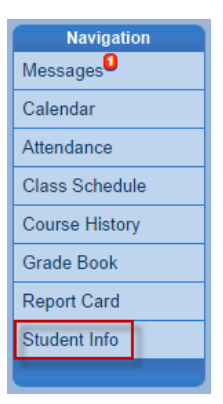

1. To edit this information please contact your school's secretary.

|                                        |                   |                  | en                           |                         |
|----------------------------------------|-------------------|------------------|------------------------------|-------------------------|
| Student Information                    |                   |                  |                              |                         |
| Student Name<br>Claire M. Bub          | Perm ID           | Gender<br>Female | Grade<br>02                  | Home Address            |
| Last Name Goes By                      | Nick Name         | Birth Date       |                              | Email                   |
| Phone                                  | Language To Home  | Track            | School Name<br>Festival Foot | hills Elementary School |
| Homeroom Teacher<br>Caitlin Schaefer 🚖 | Room Name<br>B105 |                  |                              |                         |

## **My Account**

Your account information is accessible by clicking the **My Account** tab located in the upper left corner of the page.

 Once on the My Account page, you can change your password by clicking the Change Password link in the yellow box.

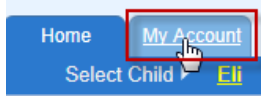

Change Password

#### Aguila Elementary School District – Synergy ParentVUE User Guide Last Updated: 8/15/2018

- 2. You can also select notification preferences under *Auto Notify*.
- 3. Add any other emails for the auto notifications to be sent.
- Be sure to click the Update Account button when changes have been made. You will see a message indicating your changes were successful.

|                                    |                            | Accoun                                                | t Detail and Option                                      | s                                                                                                    |
|------------------------------------|----------------------------|-------------------------------------------------------|----------------------------------------------------------|----------------------------------------------------------------------------------------------------|
| Personal Infor<br>to change your   | mation: NC<br>personal int | TE - This information is<br>formation.                | changable only by the scho                               | ol office staff. Contact the school directly                                                                               |
| Name<br>Frank Disney               | User ID<br>disney14        | Home Address<br>9045 W Disney Way<br>Peoria, AZ 85345 | Mail Address<br>9045 W Royal Palm Rd<br>Peoria, AZ 85345 | Phone Numbers<br>Work: 602-555-1234 (not listed)<br>Home: 623-555-1234 (not listed)<br>* * Indicates primary contact phone |
| Adult ID<br>577704                 |                            |                                                       |                                                          |                                                                                                    |
| Auto Notify: C<br>of your children | heck the ev                | ents below for which Par                              | rentVUE will e-mail informati                            | on to you when an event occurs for any                                                                                     |
| Attendance                         | Notify                     | me when my child is tarc                              | dy or misses a class                                     |                                                                                                    |
| Grades                             | Notify                     | me when my child's curr                               | ent term grades are posted                               |                                                                                                    |
| Grade Book                         | Notify                     | me with my child's grade                              | book scores                                              |                                                                                                    |
|                                    | Send                       | Messages Every Friday                                 | •                                                        |                                                                                                    |
|                                    | 0                          | nly Send Messages whe                                 | n Grades are below:%                                     |                                                                                                    |
| Primary Email:                     | frank_                     | disney@yahoo.com                                      |                                                          |                                                                                                    |
| Email #2:                          |                            |                                                       |                                                          |                                                                                                    |
| Email #3:                          |                            |                                                       |                                                          |                                                                                                    |
| Email #4                           |                            |                                                       |                                                          |                                                                                                    |
| Email #5                           |                            |                                                       |                                                          |                                                                                                    |
|                                    | U                          | odate Account                                         |                                                          |                                                                                                    |
|                                    |                            |                                                       | 45                                                       |                                                                                                    |
| C C                                | hanges                     | s have been si                                        | uccessfully made                                         | e to your account. Change                                                                                                  |

## ParentVUE: Frequently Asked Questions (FAQs)

- 1. Do I have to sign in at each school if I have a child in elementary school and another in high school?
- 2. Is there a way to contact the teacher or counselor if I have a question about what I see on the screen?

ParentVUE offers a single sign-on to view school informaiton for all of the siblings, regardless of the grade level or school of attendance.

Easy access to communication tools througout the various ParentVUE screens promotes the communication between home and school that is necessary for student success. Simply click any teacher link or envelope icon to send an email message.

Parents can elect to receive customized email alert notifications regarding timely issues (see My Account – pages 9-10).

- 3. Is my children's school information available to anyone on the Internet? While the website is accessible over the Internet, access is secured via a user name and password. Parents can see information about their children only, and cannot see the records of other students.
- 4. How can I navigate from one child to<br/>another within the same ParentVUE<br/>account?All children linked to a parent in the district will have their<br/>first names listed in the menu at the top of the ParentVUE<br/>homepage. Click a child's name to view their information.

word